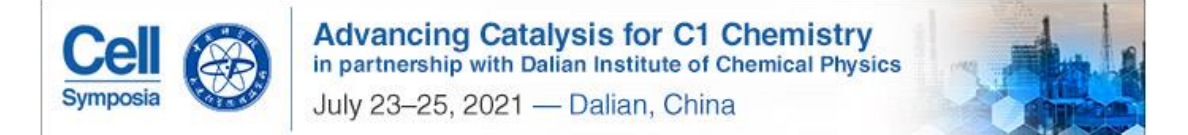

## Cell Symposia: C1 化学的前沿催化 注册指南

## Register to CCAT2021

1. 点击 <u>http://www.cell-symposia.com/C1-Chemistry-2021</u> 登录会议主页,点击"register here"进入投稿系统

Click the link to the conference website, click "register here"

| Cell<br>Symposia                              | Advancing Catalysis for C1 Chemistry<br>in partnership with Dalian Institute of Chemical Physics<br>July 23–25, 2021 — Dalian, China |           |             |            |                    | Cell Symposia Home ><br>Cell com > |  |
|-----------------------------------------------|----------------------------------------------------------------------------------------------------|-----------|-------------|------------|--------------------|------------------------------------|--|
| HOME PROGRAM LOCATION<br>CHINESE   中文         | EXHIBITION & SPONSORSHIP                                                                                                    | DEADLINES | HELP & FAQS | CONTACT US | SIGN UP FOR UPDATE | ES                                 |  |
| Register Register                             |                                                                                                    |           |             |            |                    | er here                            |  |
| Early registration deadline: June 2           | 2, 2021                                                                                                    |           |             |            | Submit             | Abstract                           |  |
| Registration type                             | Net                                                                                                    |           |             |            |                    |                                    |  |
| Early registration industry                   | \$895                                                                                                    |           |             |            | Supporting Pu      | blications                         |  |
| Standard rate industry                        | \$995                                                                                                    |           |             |            | Chem               | Chem<br>Catalysis                  |  |
| Early registration rate academic <sup>1</sup> | \$675                                                                                                    |           |             |            | 1 8 C 44           | Stel.                              |  |
| Standard rate authors/academic rate           | \$775                                                                                                    |           |             |            | N. CAL             | 1 AV                               |  |
| Early registration students rate <sup>2</sup> | \$520                                                                                                    |           |             |            | Matter             | Physical Science                   |  |
| Standard students rate <sup>2</sup>           | \$625                                                                                                    |           |             |            | - Carlo            |                                    |  |
| Earlybird Chinese National rate <sup>3</sup>  | \$300                                                                                                    |           |             |            | -                  |                                    |  |
| Chinese National rate <sup>3</sup>            | \$400                                                                                                    |           |             |            | Joule              | One Earth                          |  |

若是已存在用户,选择"returning customer",新用户选择"New customer"
 If you are a registrant to the system, please choose "returning customer", otherwise please choose "New customer"

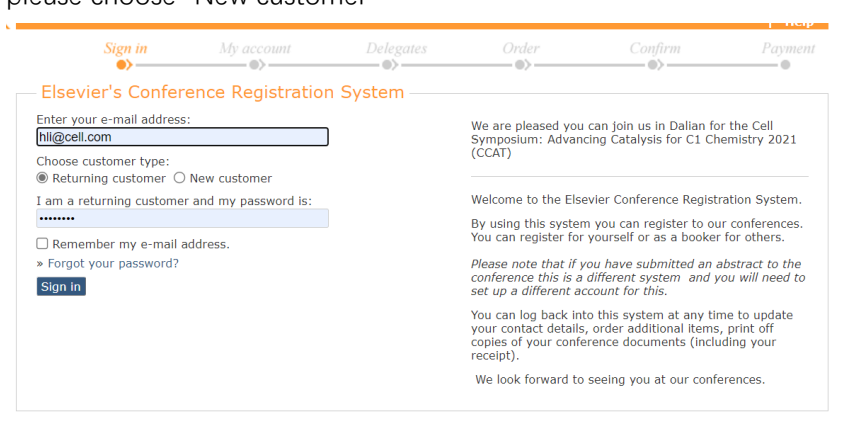

 已存在用户点击"sign in"进入系统确认信息按照提示进入下一步,新用户需按照提示填 写相关信息, billing address 处填写地址信息后点击"create address"
 Existing user please choose "sign in", new user please complete the registration information, when at the "billing address", type in your address and click "create address"

|                                                        |                                     |                             |                                                                                                    |                                                                                                    |                                                                  | Search Address                                   |                                                                                         |
|--------------------------------------------------------|-------------------------------------|-----------------------------|----------------------------------------------------------------------------------------------------|----------------------------------------------------------------------------------------------------|------------------------------------------------------------------|--------------------------------------------------|-----------------------------------------------------------------------------------------|
| account  <br>Sign in                                   | My account                          | Delegates                   | Order<br>05                                                                                                   | Confirm                                                                                                    | elp   Sign out<br>Paymant                                        | Institute/company:<br>Address:                   | cellpress<br>Dongcheng District, Oriental plaza , W1 701                                |
| Your account                                           | details                             |                             |                                                                                                    |                                                                                                    |                                                                  | City:                                            | Beijing                                                                                 |
| ontact details<br>mail address: *<br>onfirm e-mail: *  | lihong0307@me.com                   |                             | Please complete the<br>All fields indicated v<br>Your email address                                           | ese details to set up yo<br>with * are compulsory.<br>must be a unique pers                                     | onalised                                                         | Postal code / zip:<br>Country/region: *          | 100067<br>China                                                                         |
| st name: *<br>st name: *<br>st name: *<br>b title: *   | - select - 🗸                        |                             | address, not a grou<br>info@elsevier.com).<br>Please note the add                                             | p email account (e.g r<br>Iress details that you c                                                              | ot<br>omplete here                                               | Cancel<br>1 matches. Please<br>results.          | Search address<br>e type more of the address to refine your                             |
| ender 😗 : *<br>AT registration<br>:                    | O Man O Woman O Other/Non<br>binary | O Prefer not to<br>disclose | are what will be on<br>document, once an<br>alter the adress on<br>Please note that the<br>make a booking) an | your involce/receipt.<br>involce is issued we ai<br>this.<br>a system is set up for i<br>ad delegates ( who act | As a legal<br>re not able to<br>pookers (who<br>ually attend the | 100067 Beijing Beij<br>China<br>Use this address | ing                                                                                     |
| illing Address<br>istitute/company:<br>Iling Address:* | add address                         |                             | conference).<br>The account should<br>who is making the I<br>actually attending (<br>these details at a la    | be set up in the name<br>booking. If a different<br>i.e. the delegate) you<br>ter stage.                        | of the person<br>person is<br>are able to give                   | Couldn't find any                                | matches for the address you entered?<br>address based on your search entries by clickin |
| your billing add<br>Yes O No                           | dress also your delivery addres     | s:                          |                                                                                                    |                                                                                                    |                                                                  | the button below.<br>Please make sure y          | ou entered the address above correctly.                                                 |
| ext                                                    | * = required                        |                             |                                                                                                    |                                                                                                    |                                                                  | Create address                                   |                                                                                         |

4. 添加注册人,本人参加请选择"I will be attending",系统会自动录入已存信息,代其他人 注册请选择"A new contact will be attending",然后输入注册人信息

Add registrants. If you are register for yourself, please choose "I will be attending", you can also help other register by choosing "A new contact will be attending" to add more

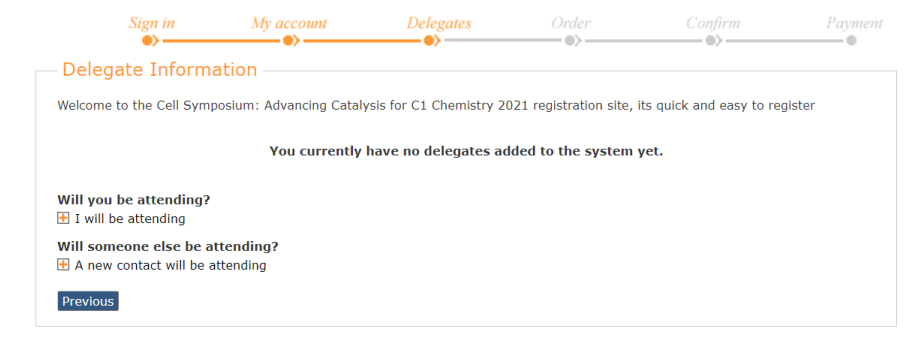

.

5. 已有投稿注册选择"presenting author"并输入摘要号,无投稿请选择"delegate" If you submitted abstract please choose "presenting author", no abstract submitted please choose "delegate"

.

| ELSEVIER                             | Add delegate                                                                                     | ^ | ELSEVIER                             | Add delegate                                 |
|--------------------------------------|--------------------------------------------------------------------------------------------------|---|--------------------------------------|----------------------------------------------|
| User information                     |                                                                                                  |   | User information                     |                                              |
| E-mail address:<br>Title:            | lihong0307@me.com<br>Mrs                                                                         |   | E-mail address:                      | lihong0307@me.com                            |
| First name:                          | Hong                                                                                             |   | Title:                               | Mrs                                          |
| Last name:                           | Li                                                                                               |   | First name:                          | Hong                                         |
| Job title:                           | conference manager                                                                               |   | Last name:                           | Li                                           |
| Institute/company:                   | cellpress                                                                                        |   | Job title:                           | conference manager                           |
| Country/region:                      | China                                                                                            |   | Institute/company:                   | cellpress                                    |
| Gender 🕕 :                           | Woman                                                                                            |   | Country/region:                      | China                                        |
| Enter additional regi                | stration information                                                                             |   | Gender 🙃 :                           | Woman                                        |
| Please provide the follo             | wing details about your registration                                                             |   | Enter additional regi                | stration information                         |
| Dietary requirements:                |                                                                                                  |   | Please provide the follo             | wing details about your registration         |
|                                      |                                                                                                  |   | Dietary requirements:                |                                              |
| Attendee type: *                     | <ul> <li>Delegate</li> <li>Presenting author (oral and poster)</li> <li>session chair</li> </ul> |   |                                      |                                              |
| Abstract ID(s): *                    | CCAT2021_ (please complete)<br>add another Abstract ID                                           |   | Attendee type: *                     | Delegate Presenting author (oral and poster) |
| Do you have a<br>marketing promotion |                                                                                                  |   |                                      | O session chair                              |
| code:                                |                                                                                                  |   | Do you have a<br>marketing promotion |                                              |
| Data protection                      |                                                                                                  | - | code:                                |                                              |

6. 选择注册类型和是否需要 meet the speaker dinner ticket (会议邀请嘉宾(不含口头报告 作者)请勿勾选此项,)

Choose the right registration type. Invited speakers (not applicable to oral talk speaker) don't need to click choose "meet the speaker dinner ticket"

| Data protection                                                                                                    |                                 | * |  |  |  |
|----------------------------------------------------------------------------------------------------|---------------------------------|---|--|--|--|
| Elsevier may send you updates, offers and other information about relevant products, services and events. If you do not wish to receive such messages, please tick the box: $\Box$                                                                                                    |                                 |   |  |  |  |
| We will pass your name and affiliation to sponsors and exhibitors of the<br>conference as well as making it available to all delegates in attendance.<br>Where this is a Society conference your contact details will be passed to<br>the Society who may provide you with relevant information.                                                                                                    |                                 |   |  |  |  |
| For more information see our Privacy Policy                                                                                                    |                                 |   |  |  |  |
| * = required                                                                                                    |                                 |   |  |  |  |
| Cell Symposium: Advancing Catalysis for C1 Ch<br>2021                                                                                                    | emistry                         |   |  |  |  |
| Thank you for choosing to register for the Cell Symposium: A Catalysis for C1 Chemistry 2021, please select your registrat this list below:                                                                                                    | Advancing<br>ion rate from      | I |  |  |  |
| Qty Product                                                                                                    | Price                           |   |  |  |  |
| □ 1 ∨ Earlybird Authors/Academic Registration                                                                                                    | \$ 675.00                       |   |  |  |  |
| Earlybird Chinese National Registration                                                                                                    | \$ 300.00                       |   |  |  |  |
| 1 V Earlybird Industry Registration                                                                                                    | \$ 895.00                       |   |  |  |  |
| 🗹 1 🗸 Earlybird Student Chinese National Registration                                                                                                    | \$ 250.00                       |   |  |  |  |
| 1 	 Earlybird Student Registration                                                                                                    | \$ 520.00                       |   |  |  |  |
| <ol> <li>The academic rate applies to those with a full-time position in a non-<br/>commercial institute. 2. The student rate applies to those registered for a<br/>higher degree. Post Doc's are not eligible for the student rate. Student<br/>registrations must be accompanied by a letter from your head of<br/>department, attesting to your student status. Please email the letter to the<br/>Project Lead at: nicola.marsh@elsevier.com</li> </ol> |                                 |   |  |  |  |
| Social Events The Meet the Speaker Dinner will take place on<br>July 2021. You can select a registration rate above and select<br>speaker dinner ticket below:                                                                                                    | a Saturday 24th<br>t a meet the | • |  |  |  |

## 7. 确认收据信息后点击进入下一步

Confirm your billing information and click "next"

| Sign in                      | My account                               | Delegates                        | Order                 | Confirm                                              | Payment                         |
|------------------------------|------------------------------------------|----------------------------------|-----------------------|------------------------------------------------------|---------------------------------|
| Order Details                |                                          |                                  |                       |                                                      |                                 |
| Order information            |                                          |                                  | Thank you for confi   | rming your registration.                             | we look                         |
| Date:                        | 28-May-2021                              |                                  | forward to welcomi    | ng you soon to Dallan, G                             | China. If you                   |
| Conference:                  | Cell Symposium: Ac<br>Chemistry (CCAT) 2 | dvancing Catalysis for 0<br>2021 | you can purchase a    | or the Meet the Speaker<br>ticket later by logging l | 's Dinner now,<br>back into the |
| Amount:                      | \$ 300.00                                |                                  | for social activities | . This is also where you<br>organized as part of the | will find tickets               |
| VAT:                         | \$ 0.00                                  |                                  | for abelar detivities | organized as part of the                             | aynipoaidin                     |
| Total:                       | \$ 300.00                                |                                  |                       |                                                      |                                 |
| Currency:                    | US Dollars                               |                                  |                       |                                                      |                                 |
| VAT registration nr:         |                                          |                                  |                       |                                                      |                                 |
| Purchase order nr:           |                                          |                                  |                       |                                                      |                                 |
| Billing Address              |                                          |                                  |                       |                                                      |                                 |
| Address 1: *                 | Dongcheng District                       | , Oriental plaza , W1 7          | 01                    |                                                      |                                 |
| Address 2:                   |                                          |                                  |                       |                                                      |                                 |
| Institute:                   | cellpress                                |                                  |                       |                                                      |                                 |
| City: *                      | Beijing                                  |                                  |                       |                                                      |                                 |
| Postal code / zip: *         | 100067                                   |                                  |                       |                                                      |                                 |
| Country/region: *            | China                                    |                                  | ~                     |                                                      |                                 |
| Is your billing address also | your delivery address:                   | Yes   No                         |                       |                                                      |                                 |
| Voucher                      |                                          |                                  |                       |                                                      |                                 |
| Do you have a voucher code?: | CI                                       | aim voucher                      |                       |                                                      |                                 |
|                              |                                          |                                  |                       |                                                      |                                 |
| * = required                 |                                          |                                  |                       |                                                      |                                 |
| Previous Next                |                                          |                                  |                       |                                                      |                                 |

## 8. 确认全部信息无误后点击进入下一步

Confirm al information, confirm reading cancellation terms and click "continue"

| - Cancellation Terms                                                                                                    |
|----------------------------------------------------------------------------------------------------|
| Substitutions may be made at any time but please advise the Conference Secretariat of a change of delegate name.                                                                                                    |
| If you find It indexisery to cannot the registration completely, please notify the Conference Secretariat Immediately. Provided writers<br>notice is received wrecks or earlier from the first, day of the conference, a valid note shall be considered, as<br>a change. When written notice is received between 6 and 4 weeks of the first day of the conference, a 30% credit note will be created.<br>A refund for 90% or 50% will only be add out upon confirmation of your initial payment. |
| It is regretted for registrations cancelled less than 4 weeks from the first day of the conference, or for no-shows at the conference, the full fee (100% cancellation charges) will be payable.                                                                                                    |
| If you are unable to attend the event for any reason and have not cancelled within 4 weeks of the conference the full fee (100%<br>cancellation charges) will be payable. We recommend you take out travel insurance to cover all eventualities.                                                                                                    |
| In the unlikely event that Elsevier shall deem it necessary to cancel the conference, all pre-paid registration fees will be reimbursed.<br>Elsevier shall not be liable for reimbursing the cost of travel or accommodation arrangements made by individual delegates.                                                                                                    |
| Considerion of this online booking form confirms your conference booking, ifly accepting the terms and conditions you accept that,<br>from non or chronysm till be imposed in cancellar registrations, and that up to the full registration fee will be payable if you are<br>unable to attend the conference for any reason.                                                                                                    |
| Please be advised that your registration fee does not include travel insurance, please ensure that you have your own insurance policy<br>before travelling.                                                                                                    |
| I have read and agree to abide by the payment and cancellation terms.                                                                                                    |
| Previous Confirm                                                                                                    |

9. 在付款界面点击信用卡、支付宝或 PayPal 完成付款 Complete payment, credit card, PayPal and Alipay are applicable

| ELSEVIER                                                                                                    |                                            |                                                             |               |
|----------------------------------------------------------------------------------------------------|--------------------------------------------|-------------------------------------------------------------|---------------|
| Welcome Mrs Hong L                                                                                                    | i                                          |                                                             |               |
|                                                                                                    | 1                                          | Select your payment method                                  |               |
| Amount                                                                                                    | USD 700.00                                 | O Credit Card                                               |               |
|                                                                                                    |                                            | O 22.898 Alipay                                             |               |
|                                                                                                    |                                            | O 🌔 PayPal                                                  |               |
|                                                                                                    |                                            |                                                             | Back          |
|                                                                                                    |                                            |                                                             |               |
|                                                                                                    |                                            |                                                             |               |
| Select you                                                                                                    | r payment method                           |                                                             |               |
|                                                                                                    | dit Card                                   |                                                             |               |
|                                                                                                    | un Galu                                    |                                                             |               |
| ●      Alip     Alip | pay                                        |                                                             |               |
|                                                                                                    |                                            |                                                             |               |
|                                                                                                    | Continue to Alip                           | ay                                                          |               |
|                                                                                                    | Pol                                        |                                                             |               |
|                                                                                                    | 1 UI                                       |                                                             |               |
|                                                                                                    |                                            | Back                                                        |               |
|                                                                                                    |                                            |                                                             |               |
| 正在使用即时到账交易 [?]                                                                                                    | 交易将在11小时59分钟后关闭。请及时付款:                     |                                                             |               |
| Elsevier 炎家: Elsevie<br>汇本: 1.00 USD = 6.40591                                                                                                    | er Limited                                 | 700.00 USD 4484.14 CNY                                      |               |
|                                                                                                    |                                            |                                                             |               |
|                                                                                                    | 13_11(1) (1) (1)                           |                                                             |               |
|                                                                                                    | 4484.14                                    |                                                             |               |
|                                                                                                    |                                            | 13-14                                                       |               |
|                                                                                                    |                                            | · · ·                                                       |               |
|                                                                                                    |                                            |                                                             |               |
|                                                                                                    | 国际资源                                       | < 登录账户付款                                                    |               |
|                                                                                                    | 「<br>」 打开手机支付宝<br>」 扫一扫继续付款                |                                                             |               |
|                                                                                                    | 首次使用请下载手机支付室                               |                                                             |               |
|                                                                                                    |                                            |                                                             |               |
| 10. 从注册                                                                                                    | 册系统中下载发票                                   |                                                             |               |
| Down                                                                                                    | load vour invoice from                     | "My invoices"                                               |               |
|                                                                                                    |                                            |                                                             |               |
|                                                                                                    |                                            |                                                             |               |
| ELSEVIER                                                                                                    | My account   My bookings   My in           | voices                                                      | l Help        |
|                                                                                                    | - Invoice details                          |                                                             |               |
|                                                                                                    | Full details of your individual conference | e invoice are listed below.                                 |               |
|                                                                                                    | To print a copy of your invoice, please d  | lick on the 'download invoice' icon below and download as a | PDF to print. |
|                                                                                                    | Tours loss distanting                      |                                                             |               |

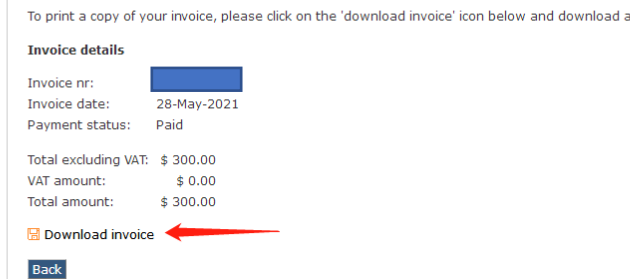